## ZOOM は視聴端末によりご案内が異なります

# ①パソコンでご参加の方

●はじめて ZOOM を使う場合、メールでお知らせした ZOOM 参加のための

URL をクリックすると自動的に ZOOM がインストールされます。

<u>Zoomミーティングに参加する</u> <u>https://studist.zoom.us/j/6303509047</u> URLをクリック

#### ※2回目以降の方は招待 URL をクリックするとすぐに「ZOOM ミーティングを開きます

#### か?」という表示が出るため「開く」をクリックしてください。

ダウンロードが完了すると、オレンジの表示が出ますので、ダウンロードしたファイルをクリックします。

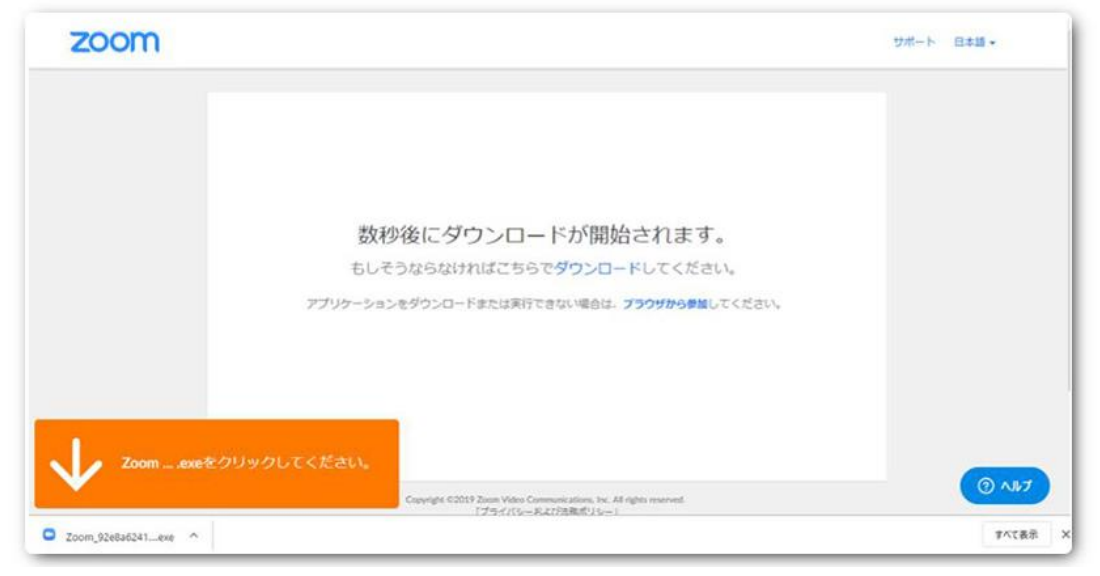

インストールが完了すると、Zoom ミーティングに接続されます。

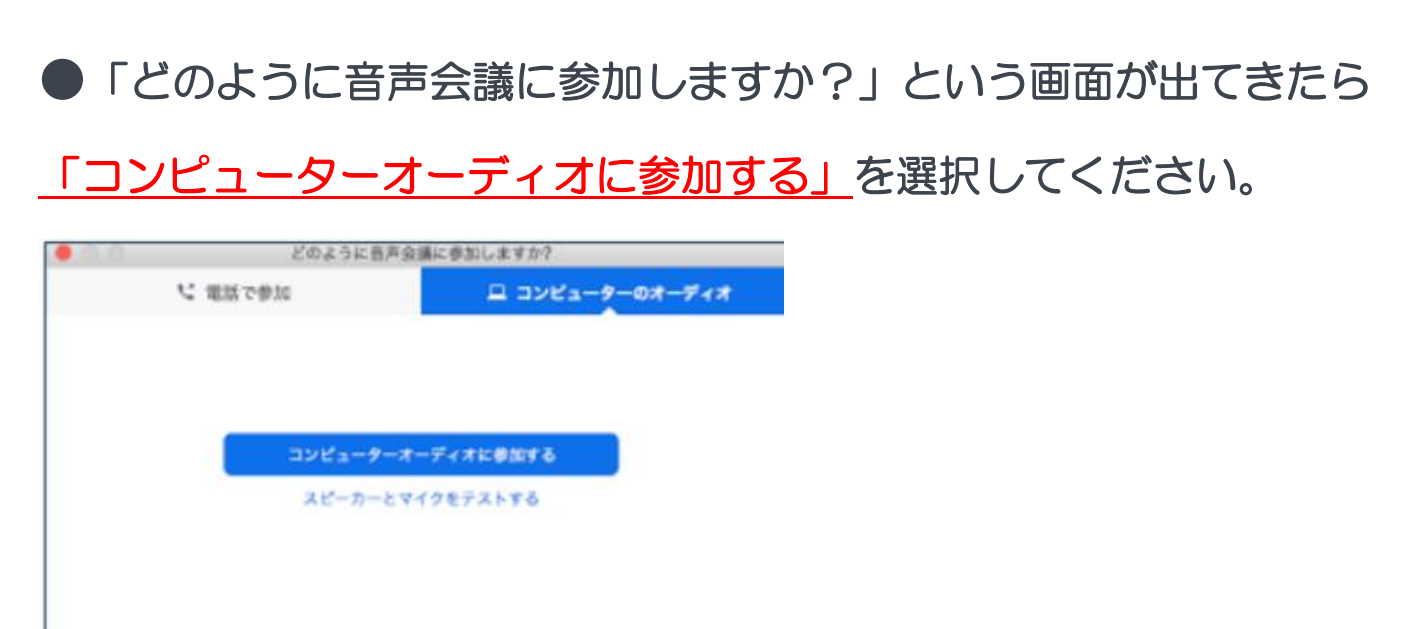

#### ここーディングへの参加時に、自動的にコンピューターでオーディオに参加

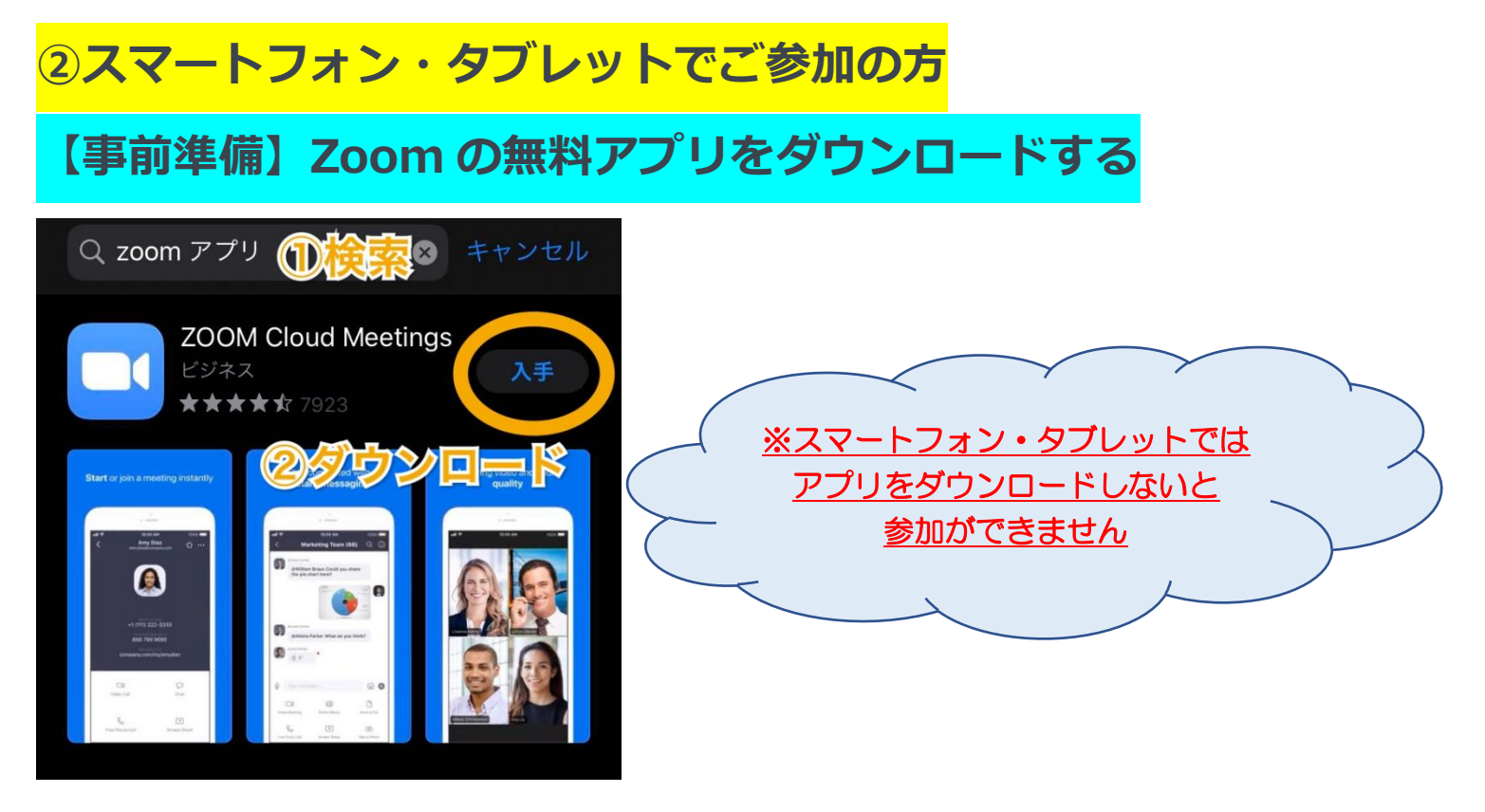

アプリストアで検索し、「ZOOM Cloud Meetings」をダウンロードします。

## 【参加方法】①メールでお送りした Zoom ミーティングの URL をタップする

Zoomミーティングに参加する https://studist.zoom.us/j/6303509047 URLをクリック

#### ~ここから先は端末の種類やバージョンにより表示が出ない可能性もございます~

②アプリが立ち上がるため、名前を入力する

③カメラへのアクセスを許可する

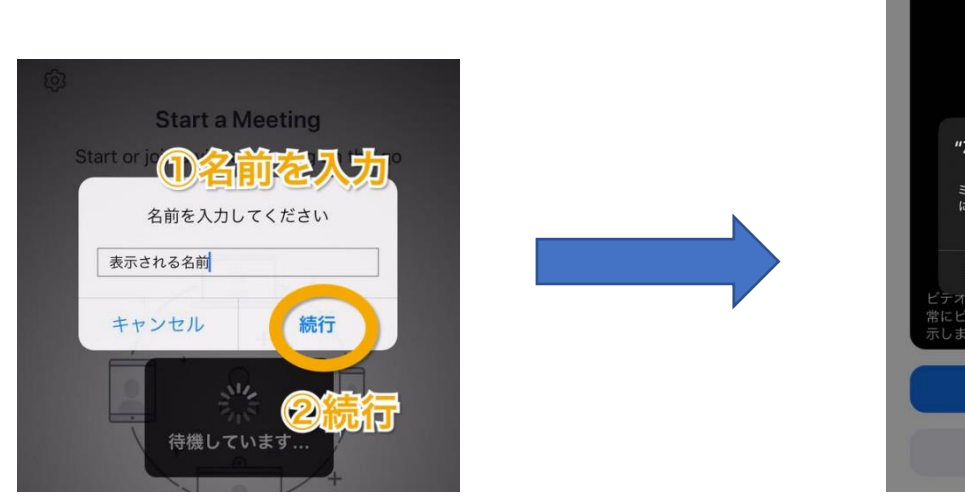

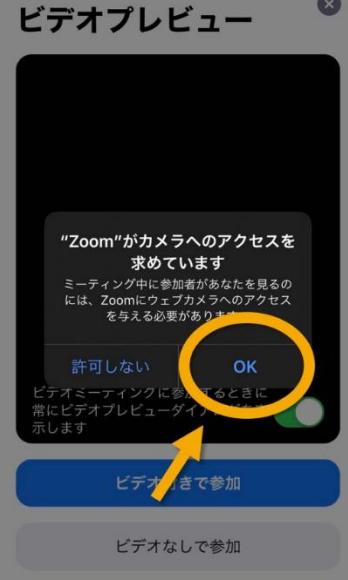

体験の先生がお名前呼びかけることがあります

## ④ビデオ付きで参加を押す

## **⑤マイクへのアクセスを許可する**

12:33

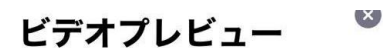

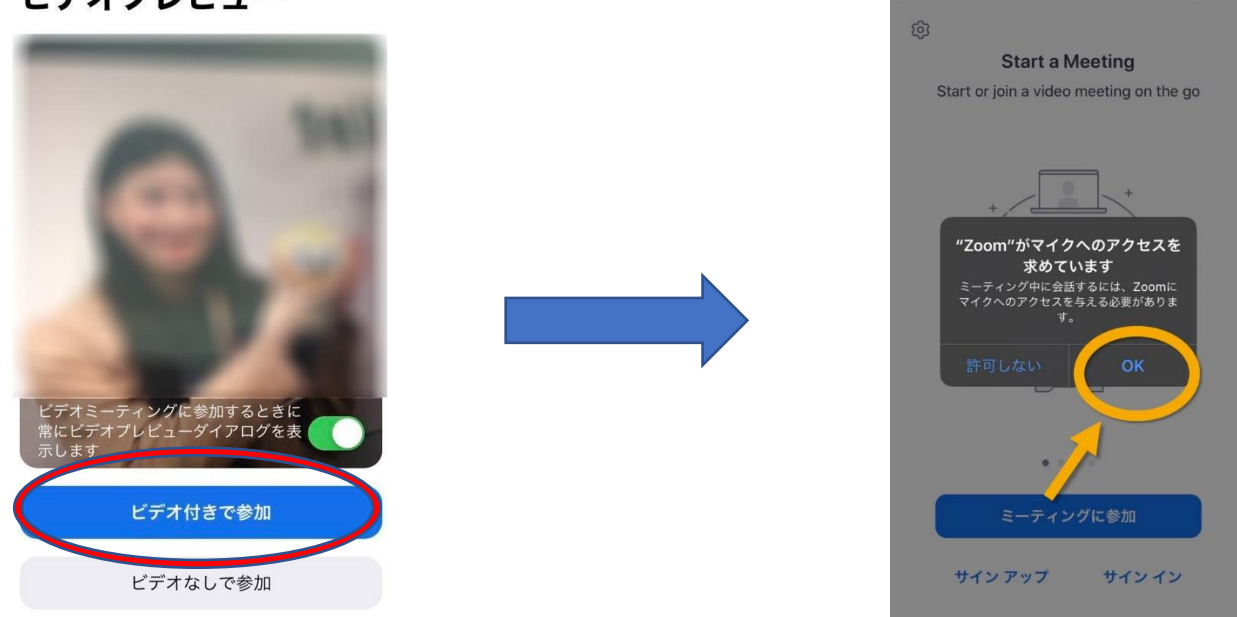

#### ⑥音声を聞くため下記ボタンをタップする ※重要です!

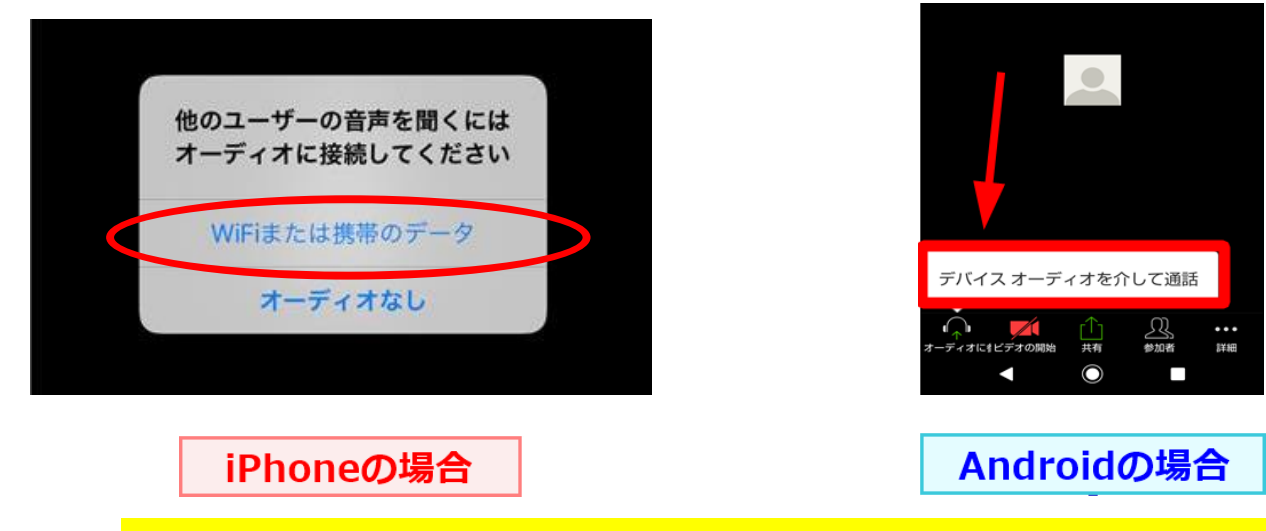

#### ⑦画面をタップし、出てくるアイコンで画面の見方を確認する

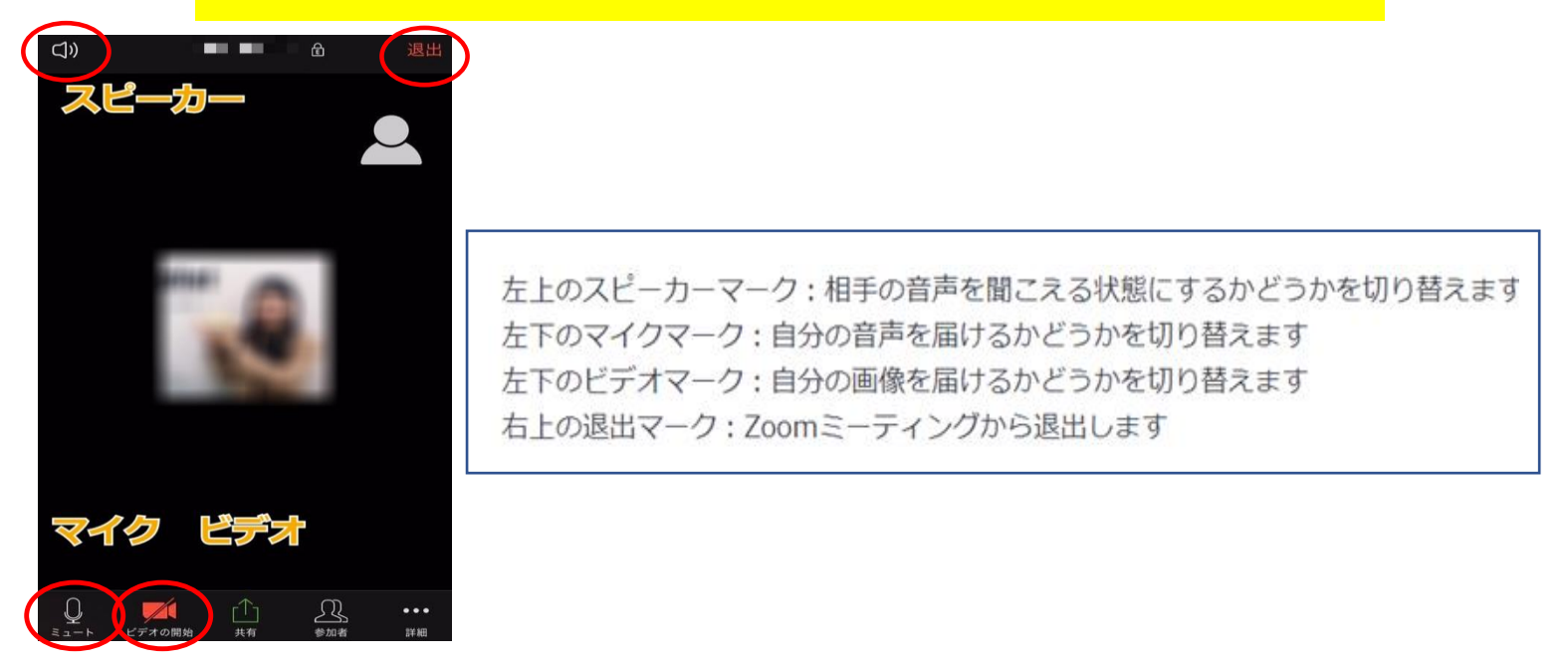

# 

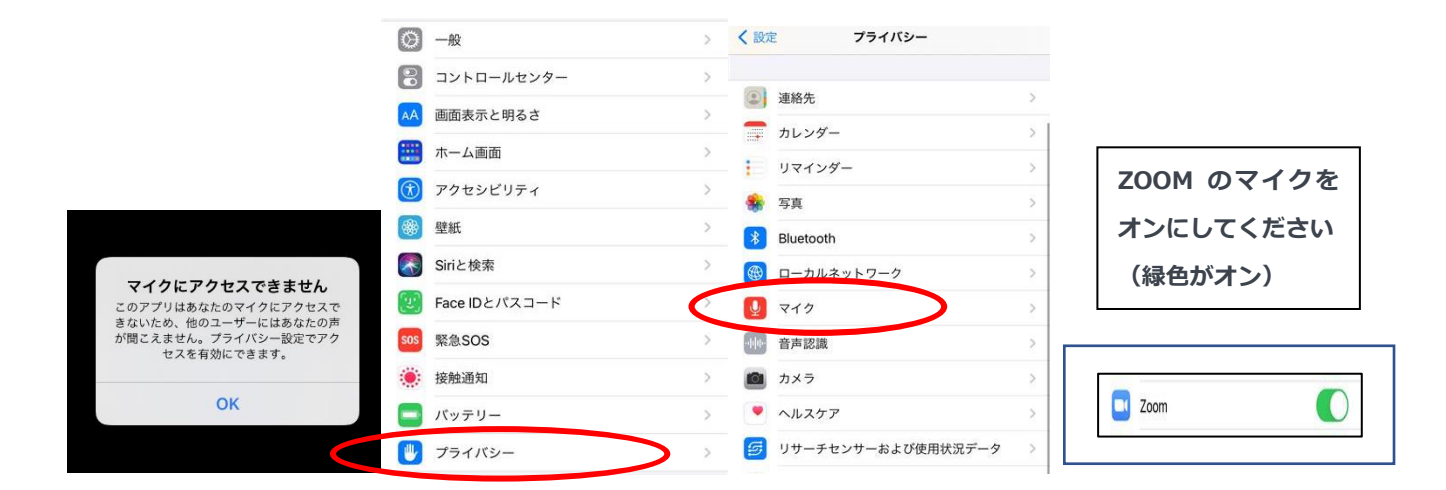

#### ※android の場合は「設定」⇒「プライバシー」⇒権限マネージャー」⇒マイクで ZOOM を「許可」にしてください